Ernst C. Zach rEgistrA Hilfetexte

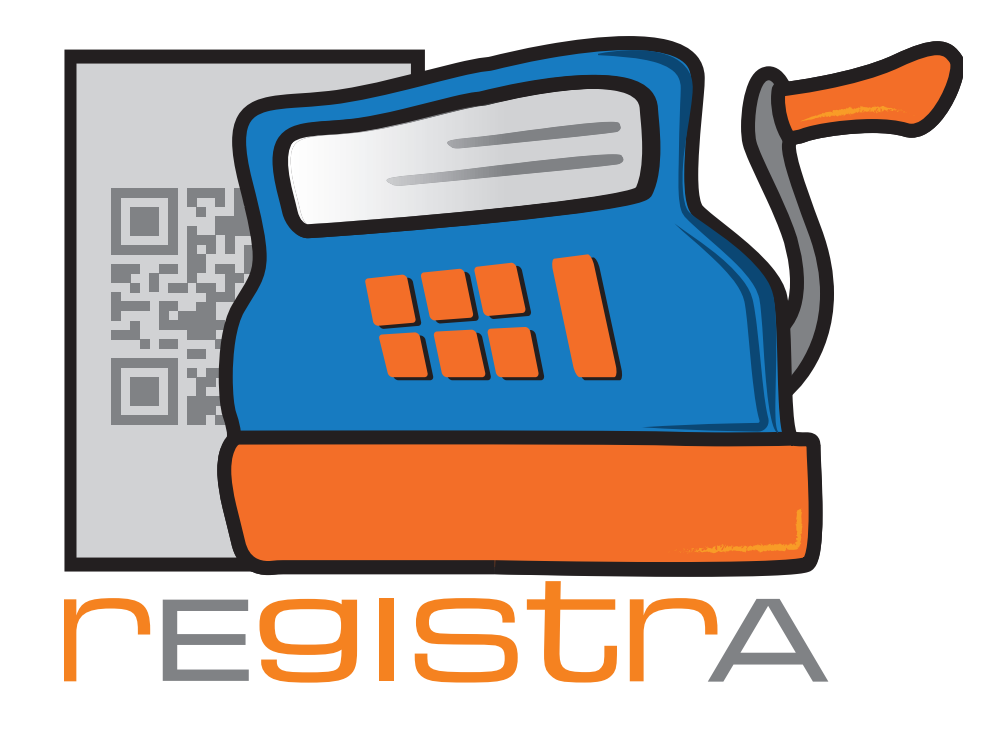

# 14.Barcodescanner

## www.registra.at

rEgistrA © Ernst C. Zach/Alexander Zach 2015-2021

Layout: Lena Zach, BA

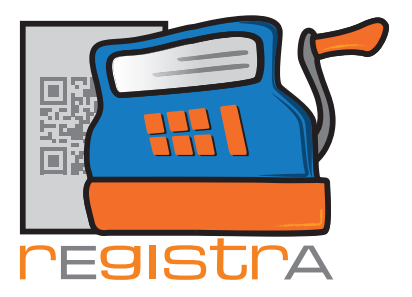

## 14. Barcodescanner

| 14.1.Arbeiten mit dem Barcodescanner   | Seite 003 |
|----------------------------------------|-----------|
| 14.1 Artikel mit Barcode hinterlegen   | Seite 003 |
| 14.2 Belegmit Barcodescanner erstellen | Seite 003 |

rEgistrA

14.Barcodescanner

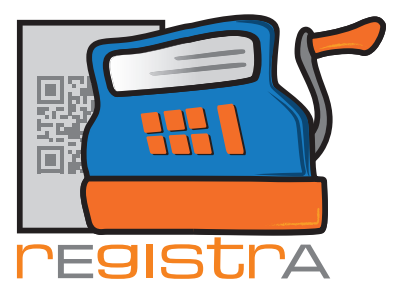

### 14.Barcodescanner

rEgistrA

### 14. Beleg mit Barcodescanner erstellen

Seit der Version 1.32 unterstützt rEgistrA die Verwendung eines Barcodesscanners. Hierfür ist eine Lizenzerweiterung notwendig - die Lizenz kann leicht direkt über rEgistrA - "Programm - Lizenzen und Signaturkarten erwerben" als auch über bestellung@registra.at geordert werden.

#### 14.1 Artikel mit Barcode hinterlegen

Nach Erwerb und Einspielen der Lizenz (vgl. Hilfetext Lizensierung) und Installation und Anschluß eines einfachen Barcodescanners gilt es im ersten Schritt die Artikel, die via Barcodescannen erkannt werden sollen, in der Artikelliste anzulegen.

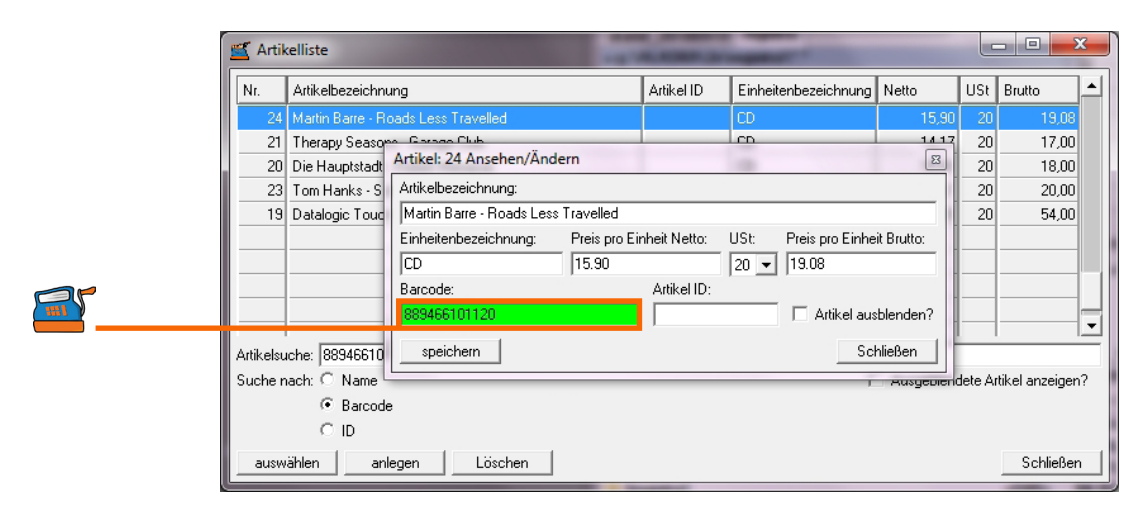

Via Scanner kann der Barcode dem Artikel zugeordnet werden:

#### 14.2 Beleg mit Barcodescanner erstellen

Solbald die gewünschten Artikel mit barcode in der Artikelliste angelegt sind, kann im Belegfenster mit dem Barcodescanner gearbeitet werden. Hierzu wird der Scanmodus aktiviert.

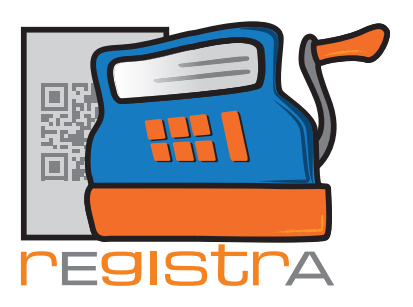

rEgistrA 14.Barcodescanner

| 🛒 Neuen Beleg e    | erstellen                                       |                     | and in sugar  | -                    | x          |
|--------------------|-------------------------------------------------|---------------------|---------------|----------------------|------------|
| Beleg              | KNr: 0 - kein Ku                                | nde ausgewählt      |               | Kundennummer:        | 0 ?        |
| Vorlagenummer: 0   | <ul> <li>Keine Vorlage in Verwendung</li> </ul> | <b>j</b>            | an            | gezeigte Einträge: 1 | - 7 von: 1 |
|                    | verrechnet wird                                 |                     | netto         | USt brutte           |            |
|                    |                                                 |                     | 0.00          | 20 💌 0.00            | <u>a</u> - |
|                    |                                                 |                     |               | 20 💌                 | <u>a</u>   |
| Belegart: Bar      |                                                 | nmodus aktivieren   | Summer 0      | _ 0                  | •          |
| Layout Nummer: 1   | 4 ? A4-Standard (rEgis                          | trA-Beispiellayout) | Summer: 15    | 10                   |            |
| Erstellen          | Testenals neue                                  | Vorlage speichern   | Vorlage aktua | lisieren I           | Rabatt     |
| Belegentwurf speid | hern                                            |                     |               |                      | Schließen  |

Nun können die Artikel via Barcodescanner hinzugefügt werden.

| ≝ Neuen     | Beleg erstellen                                           |             |                                                                                                    | -                          | -                                 | -                | -       |       | 23         |
|-------------|-----------------------------------------------------------|-------------|----------------------------------------------------------------------------------------------------|----------------------------|-----------------------------------|------------------|---------|-------|------------|
| Beleg       | Beleg KNr: 0 - kein Kunde ausg                            |             |                                                                                                    | sgewählt Kundennummer: 0 ? |                                   |                  |         |       |            |
| Vorlagenur  | Vorlagenummer: 0 - Keine Vorlage in Verwendung            |             |                                                                                                    |                            | angezeigte Einträge: 1 - 7 von: 4 |                  |         |       |            |
|             | verr                                                      | echnet wird |                                                                                                    |                            |                                   | netto USt brutto |         |       |            |
| Franz Jos   | ef Degenhardt - Ausgewä                                   | 1           | CD                                                                                                    | 20.83                      | 25.00                             | 20.83            | 20 💌 💈  | 25.00 | <u>a</u> - |
| Martin Bar  | re - Roads Less Travelled                                 | 1           | CD                                                                                                    | 15.90                      | 19.08                             | 15.90            | 20 💌 1  | 19.08 | <u>a</u>   |
| Datalogic   | Touch TD1100                                              | 1           | Stk.                                                                                                    | 45.00                      | 54.00                             | 45.00            | 20 💌 🗄  | 54.00 | <u>a</u>   |
| Datalogic   | Touch TD1100                                              | 1           | Stk.                                                                                                    | 45.00                      | 54.00                             | 45.00            | 20 💌 🗄  | 54.00 | <u>a</u>   |
|             |                                                           |             |                                                                                                    |                            |                                   |                  | 20 🗸    |       | <u>a</u>   |
|             |                                                           |             |                                                                                                    |                            |                                   |                  |         |       |            |
|             |                                                           |             |                                                                                                    |                            |                                   |                  |         |       |            |
|             |                                                           |             |                                                                                                    |                            |                                   |                  |         |       | -          |
| Scanmodus   | la la                                                     | 6 _ba       | and the second second s |                            | -                                 | 127              | - [Head | 108   | 8          |
| zuletzt ges | zuletzt gescannt: LPNHE309721923 - Datalogic Touch TD1100 |             |                                                                                                    |                            |                                   |                  |         |       |            |
|             |                                                           | S           | canmodus                                                                                                    | Beenden .                  | "FSC"                             |                  |         |       |            |
|             |                                                           | 50          | Janniodus                                                                                                    | - Decindent -              | 200                               |                  |         | _     | _          |

Mit Drücken der Taste "ESC" oder des Buttons "Scanmodus beenden" wird der Scanmosus beendet und der Belegt kann wie gewohnt erstellt werden.